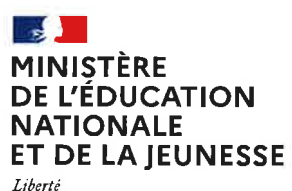

Liberte Égalité Fraternité

## COMMENT DEMANDER SA VOIE D'ORIENTATION APRÈS LA 3°?

#### DE QUOI AVEZ-VOUS BESOIN POUR VOTRE DÉMARCHE EN LIGNE ?

**De votre identifiant et mot de passe** de votre compte EduConnect ou utilisez France Connect.

Plus d'informations au verso.

### INTENTIONS D'ORIENTATION Du: 16/01/2023

Au: 12/03/2023

Conseil de classe du 2e trimestre/1er semestre : 20/03/2023

#### Avant le conseil de classe

Connectez-vous au portail Scolarité Services : teleservices.education.gouv.fr Choisissez le service « orientation » pour **indiquer votre intention d'orientation parmi les possibilités suivantes :** 2<sup>de</sup> générale et technologique ou 2<sup>de</sup> professionnelle ou 1<sup>re</sup> année de CAP. Vous pouvez saisir jusqu'à trois intentions d'orientation par ordre de préférence.

#### Après le conseil de classe

Connectez-vous pour consulter l'avis provisoire du conseil de classe et en accuser réception.

## CHOIX DÉFINITIFS D'ORIENTATION

Du: 01/04/2023

Au: 28/05/2023

Conseil de classe du 3<sup>e</sup> trimestre/2<sup>nd</sup> semestre : 05/06/2023

#### Avant le conseil de classe

Connectez-vous à Scolarité Services pour **saisir votre choix d'orientation.** Vous pouvez saisir jusqu'à trois choix en les classant par ordre de préférence.

En parallèle, dans Scolarité Services (service Affectation post-3°), saisissez les demandes de formations et d'établissements dans lesquels vous souhaitez que votre enfant ait une place à la rentrée 2023.

#### Après le conseil de classe

#### Connectez-vous pour consulter la proposition du conseil de classe et donner votre réponse :

**D'accord :** la proposition du conseil de classe devient la décision d'orientation.

**Pas d'accord** : le dialogue continue, prenez vite contact avec le chef d'établissement.

Attention : la décision d'orientation définitive doit être compatible avec la formation demandée pour l'affectation.

## AFFECTATION ET INSCRIPTION

De fin juin à début juillet

5

Connectez-vous à Scolarité Services pour prendre connaissance de la notification d'affectation et inscrire votre enfant dans son futur établissement.

#### Toute l'information sur education.gouv.fr/orientation3e

Si vous vous apercevez que vous avez fait de bonne foi une déclaration erronée, n'oubliez pas de la signaler à l'établissement : vous avez le droit à l'erreur.

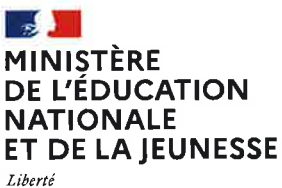

Liberte Égalité Fraternité

# EduConnect

Activez votre compte EduConnect ou utilisez FranceConnect pour profiter du portail Scolarité Services.

## À QUOI SERT EDUCONNECT?

EduConnect est **le compte** qui permet d'accéder aux services numériques des écoles et des établissements **pour suivre la scolarité de vos enfants.** 

|   | 0 | ĥ |   |  |
|---|---|---|---|--|
| 7 | - | - |   |  |
| × | × | × | × |  |

#### Utilisez ce compte :

— 1 identifiant / 1 mot de passe pour tous vos enfants
— tout au long de leur scolarité (de l'école au lycée). Accédez par exemple : — aux démarches en ligne comme l'inscription au collège ou au lycée. — au livret scolaire de vos enfants.

— à l'espace numérique de travail (ENT)

## **COMMENT ÇA MARCHE ?**

Connectez-vous avec votre compte EduConnect ou avec FranceConnect sur teleservices.education.gouv.fr

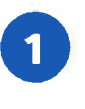

Pour activer **votre compte**, vous avez besoin du **numéro de téléphone** portable donné lors de l'inscription de vos enfants.

2

Une fois que votre compte est activé, vous accédez aux services et démarches en ligne associés à chacun de vos enfants.

## **DES QUESTIONS ?**

Si vous avez des questions sur votre connexion ou une démarche en ligne, la plateforme d'assistance nationale est à votre disposition.

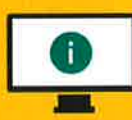

En ligne à l'adresse : assistanceteleservices. education.gouv.fr

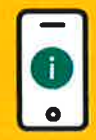

Par téléphone au <u>0809 54 06 06</u> du lundi au vendredi de 8h à 20h et le samedi de 8h à 12h (heure de Paris) (prix d'un appel local)